# Sola Salon Studios - Understanding Closed/Nurture Reasons

This step-by-step guide will walk you through the different closed lost reasons on a Deal. If you move a Deal to Closed/Nurture, this guide explains each reason option and shows what details you should enter for each specific reason.

32 Steps <u>View most recent version</u>

Created by

Creation Date Nov 12, 2024 Last Updated Feb 21, 2025

Doug Davidoff

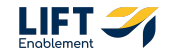

# Hover over the CRM section in the navigation to the left and Click on Deals

| 14,553 <                                                                 | CONNECTED 8,1                                                                                                    | 129 < | TOUR SCHEDULED 9                                                                                                    | 924   | < | TOUR COMPLETED 1,080                                                                                                    | < |
|--------------------------------------------------------------------------|----------------------------------------------------------------------------------------------------|-------|----------------------------------------------------------------------------------------------------|-------|---|----------------------------------------------------------------------------------------------------|---|
| alcreation<br>om@example.co<br>ee: Brows<br>ge: 1d/0d<br>month<br>eduled | Self Test<br>Location: Acworth<br>Deal owner: Ashley Lorenz<br>Primary Service: Multiple<br>Stage/Deal Age: 6d/10d<br>On-Track<br>of<br>Meeting 11 days ago |       | Erin Hubspot<br>Location: Warwick<br>Deal owner: Alan Vouk<br>Primary Service: Botox/Fil<br>Stage/Deal Age: 18d/19d<br>At-Risk<br>E:<br>Meeting 18 days ago | llers |   | Eddie Alvarez (Eddie the<br>Barber)<br>Deal owner:<br>greg.sieck.solasalons.com@exa<br>mple.com<br>Primary Service: Barber<br>Stage/Deal Age: 2d/1d<br>No activity for a month<br>! No activity scheduled |   |
| e.solasalons.co<br>m<br>e: Other<br>e: 2d/1d                             | Testing 123<br>Location: Alameda<br>Deal owner: Ashley Lorenz<br>Primary Service: Barber<br>Stage/Deal Age: 6d/12d                                          |       | Manual Test - No Email<br>Location: Demo Location2<br>Deal owner: Alan Vouk<br>Primary Service: Barber<br>Stage/Deal Age: 25d/24d                           |       |   | Leslie Martinez<br>Deal owner:<br>greg.sieck.solasalons.com@exa<br>mple.com<br>Primary Service: Lashes<br>Stage/Deal Age: 2d/1d                                                                           |   |

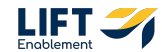

You'll be taken to the Deals index page

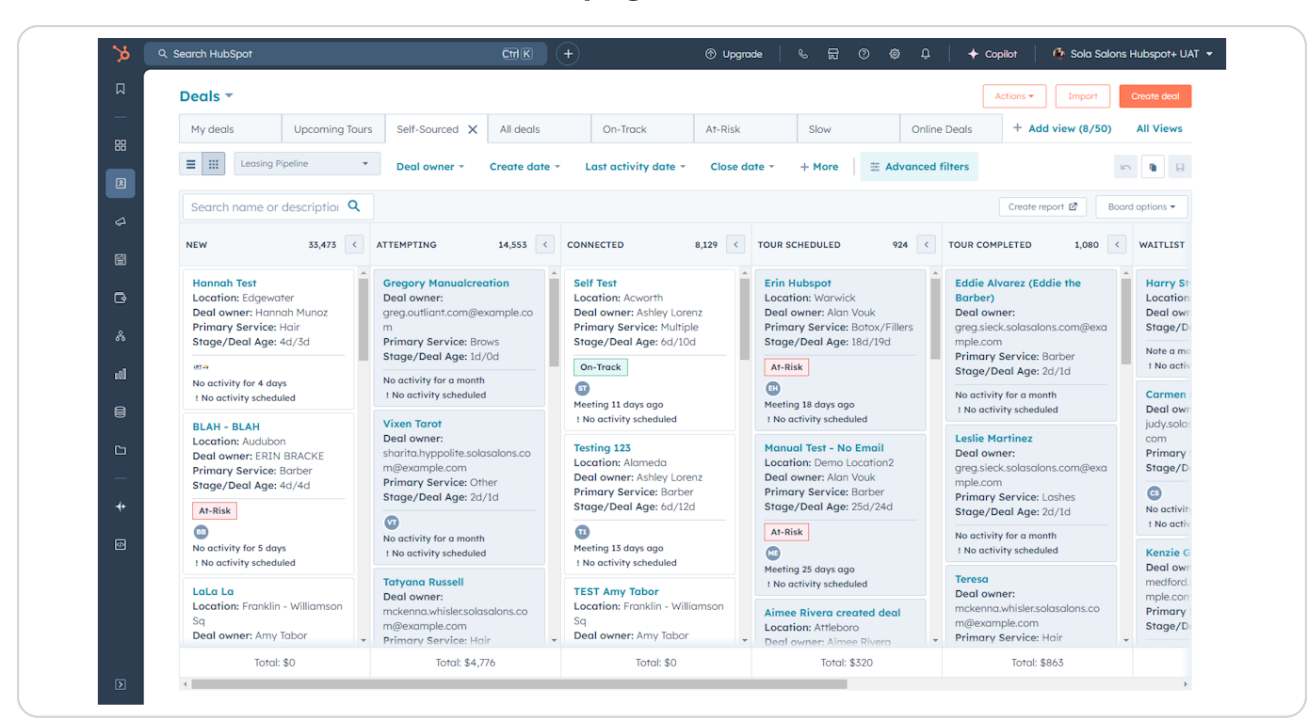

# # Updating the Deal stage to Closed/Nurture

8 Steps

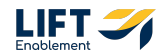

Search for the Deal you need to update

| 0 < | CONNECTED | 0 < | TOUR SCHEDULED | 0 < | TOUR COMPLETED | 0 < | WAITLIST |
|-----|-----------|-----|----------------|-----|----------------|-----|----------|
|     |           |     |                |     |                |     |          |
|     |           |     |                |     |                |     |          |
|     |           |     |                |     |                |     |          |
|     |           |     |                |     |                |     |          |
|     |           |     |                |     |                |     |          |
|     |           |     |                |     |                |     |          |
|     |           |     |                |     |                |     |          |
|     |           |     |                |     |                |     |          |

#### **STEP 4**

## **Click in the Deal card**

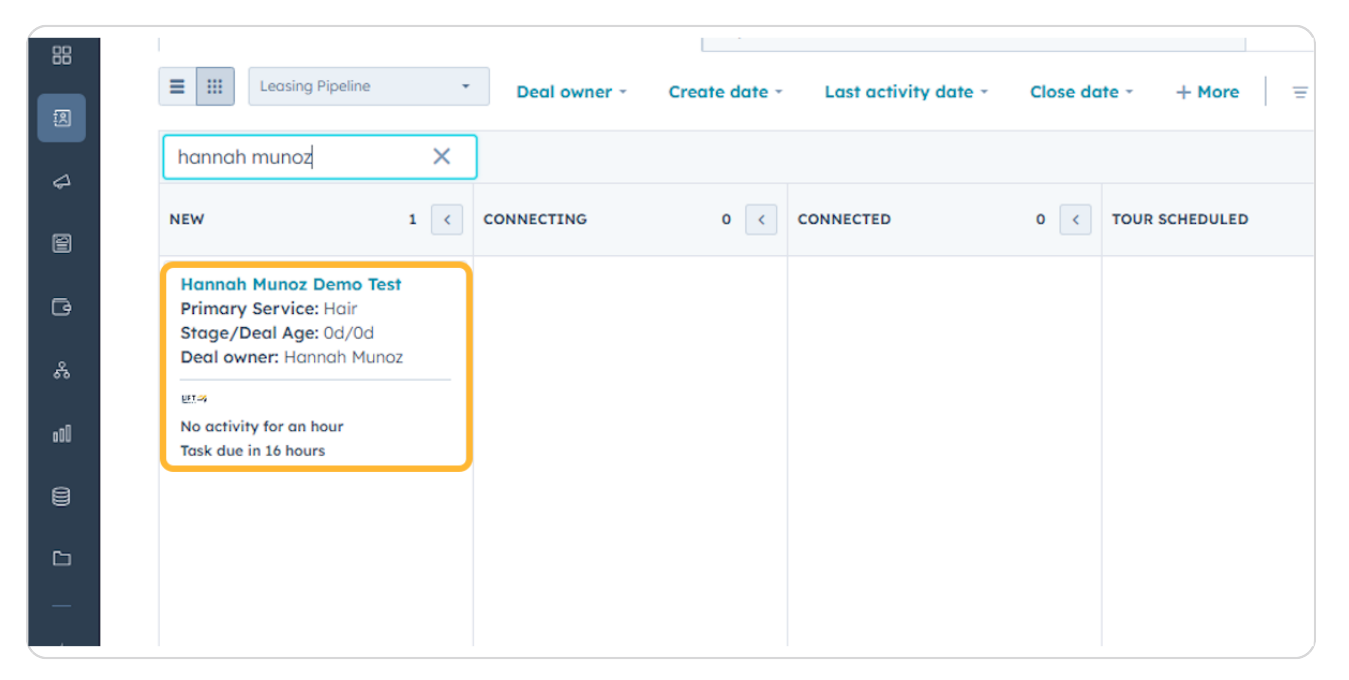

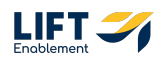

The Deal preview will appear

| Q, Search HubSpot                                                                                    | CHEK +                                                |                                     | Hannah Munoz Demo Test 🛛 🗙 🗙                                             |
|----------------------------------------------------------------------------------------------------|-------------------------------------------------------|-------------------------------------|--------------------------------------------------------------------------|
| Deals -<br>All deals                                                                                 | X My deals                                            | + Add view (2/50) All Views         | Actions -                                                                |
| E III Leasing Pipeline • Deal owner •                                                                | Create date - Last activity date - Close date - + Mor | a Advanced filters                  | Hannah Munoz Demo Test<br>Amount:<br>Close Date: DMM/DD/YYYY             |
| NEW 1 CONNECTING                                                                                     | 0 CONNECTED 0 C TOUR SCHEDUL                          | D 0 C TOUR COMPLETED 0 C WAITLIST 0 | Stage: New -<br>Pipeline: Leasing Pipeline                               |
| Hannah Hunoz Demo Test<br>Primary Service: Hair<br>Stage/Deal Age: 0d/0d<br>Deal owner: Hannah Munoz |                                                       |                                     | Note Email Call Task Meeting More                                        |
| No activity for an hour<br>Task due in 16 hours                                                      |                                                       |                                     | On-Track Hair Edit Deal                                                  |
|                                                                                                    |                                                       |                                     |                                                                          |
|                                                                                                    |                                                       |                                     | Location: + Add Location<br>Contact: Hannah Munoz Demo Test 🖉            |
|                                                                                                    |                                                       |                                     | Tour Date: Di Schedule Now<br>Toured Solo? -<br>Deal Owner: Hannah Munoz |
|                                                                                                    |                                                       |                                     | Need help? Click here.                                                   |
|                                                                                                    |                                                       |                                     | <ul> <li>Deal Discovery</li> </ul>                                       |
| Total: \$0 Total:                                                                                    | 0 Total: \$0                                          | otal: \$0 Total: \$0 Total: \$0     | Same Canada Mananan                                                      |

## STEP 6

# Towards the top of the preview next to Stage, Click the Stage dropdown

|                  | Hannah Munoz Demo Test<br>Amount:<br>Close Date: MM/DD/YYYY |
|------------------|-------------------------------------------------------------|
| 0 < WAITLIST 0 < | Stage New -<br>Pipeline: Leasing Pipeline                   |
|                  | Note Email Call Task Meeting                                |
|                  | <ul> <li>V Seal Summary</li> </ul>                          |

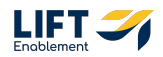

## Click on Closed / Nurture

| <br>All FIGWS |                |                                        |
|---------------|----------------|----------------------------------------|
| s             |                | Hannah Munoz Demo Test                 |
|               |                | Close Date: MM/DD/YYYY<br>Stage: New + |
| UR COMPLETED  | Search         | Q                                      |
|               | Tour Scheduled | Email Call Task Meeting More           |
|               | Tour Completed | Jmmary                                 |
|               | Waitlist       | Hair Edit Deal                         |
|               | Closed Leased! | Iew - FOR AN HOUR                      |
|               | Closed/Nurture |                                        |
|               |                | Stage/Deal Age: <b>0d/0d</b>           |

#### **STEP 8**

## Select an answer to Has the lead toured Sola?

|                 | your choice for "Deal Stage". Some properties may be required to continue.  Deal Stage  Closed/Nurture |
|-----------------|----------------------------------------------------------------------------------------------------|
|                 | Has the lead toured Sola? *  Close Reason *                                                            |
|                 | Add to Nurture Pipeline                                                                                |
| And and a court |                                                                                                    |

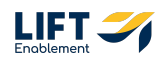

For guide purposes I chose yes. Your options will be Yes or No.

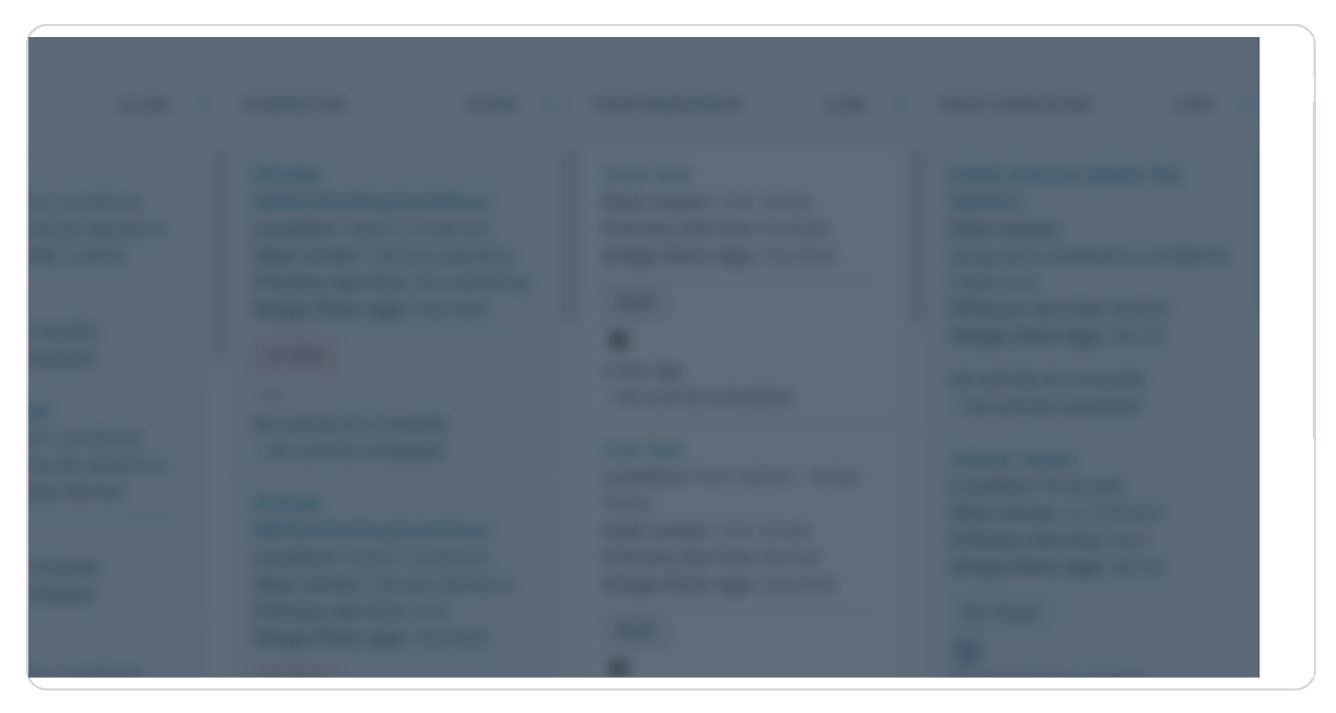

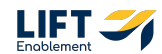

## Click on and choose a Close Reason

Note: Some Close Reasons are conditional and will have more information for you to fill out when selected.

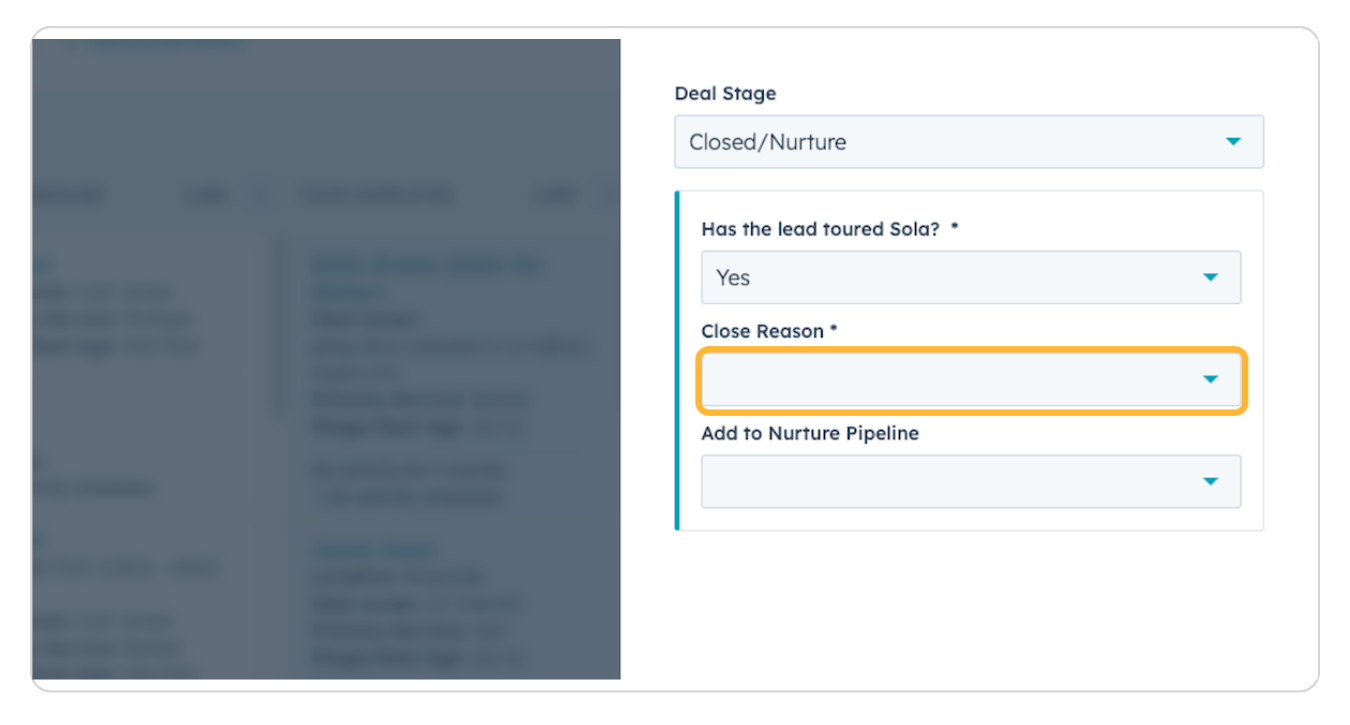

# # A Breakdown of All Close Lost Reasons

22 Steps

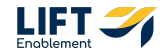

# **Close Reason - Duplicate contact**

This is for if there is another Deal for a Pro already in HubSpot. By selecting this option you do not need to fill out any other information.

|  | Deal Stage                                                                |        |
|--|---------------------------------------------------------------------------|--------|
|  | Closed/Nurture                                                            | •      |
|  | Has the lead toured Sola? *<br>Yes<br>Close Reason *<br>Duplicate contact | •<br>• |
|  | Add to Nurture Pipeline                                                   | •      |
|  |                                                                           |        |

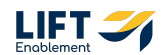

## You will have the option to Add to Nurture Pipeline

Note: For a Duplicate contact you wouldn't want to put that Deal into the Nurture Pipeline, so for these you'll want to choose No.

| The second second second                                                                                                    | continue.                   |   |
|----------------------------------------------------------------------------------------------------|-----------------------------|---|
|                                                                                                    | Deal Stage                  |   |
|                                                                                                    | Closed/Nurture              | • |
|                                                                                                    | Has the lead toured Sola? * |   |
| and the second division of the second division of the second divisio | Yes                         | - |
| And the owner of the owner of the owner of the owner of the owner of the owner owner                                                                                                    | Close Reason *              |   |
| the second second second second second second second second second second second second second second second se                                                                                                    | Duplicate contact           | - |
| The first of the local division of the local division of the local | Add to Nurture Pipeline     |   |
| And a second second second second second second second second second second second second second second second                                                                                                    | No                          | - |
| the second second second second second second second second second second second second second second second s                                                                                                    | 1                           |   |
| And and a second second                                                                                                    |                             |   |
|                                                                                                    |                             |   |

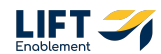

## **Close Reason - Went dark**

If Went dark is chosen, you will need to fill out more information including Close Reason -Detail, Objections, and whether the Pro should be added to the Nurture Pipeline

#### **STEP 14**

## Choose a Close Reason - Detail

|  |  |  | Dependent properties                                                                                                    |
|--|--|--|----------------------------------------------------------------------------------------------------|
|  |  |  |                                                                                                    |
|  |  |  | Your organization has chosen to show these properties base<br>your choice for "Deal Stage". Some properties may be require<br>continue. |
|  |  |  | Deal Stage                                                                                                    |
|  |  |  | Closed/Nurture                                                                                                    |
|  |  |  | Has the lead toured Sola? *                                                                                                    |
|  |  |  | Yes                                                                                                    |
|  |  |  | Close Reason *                                                                                                    |
|  |  |  | Went dark                                                                                                    |
|  |  |  | Close Reason - Detail                                                                                                    |
|  |  |  | Stopped Responding during Sales Process                                                                                                 |
|  |  |  |                                                                                                    |
|  |  |  | Objection - Reasons                                                                                                    |
|  |  |  |                                                                                                    |
|  |  |  |                                                                                                    |
|  |  |  |                                                                                                    |
|  |  |  | Add to Nurture Pipeline                                                                                                    |
|  |  |  |                                                                                                    |
|  |  |  |                                                                                                    |
|  |  |  |                                                                                                    |
|  |  |  |                                                                                                    |
|  |  |  |                                                                                                    |
|  |  |  | Save Cancel                                                                                                    |

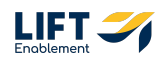

## **Select Objection - Reasons**

Note: You can select more than one option.

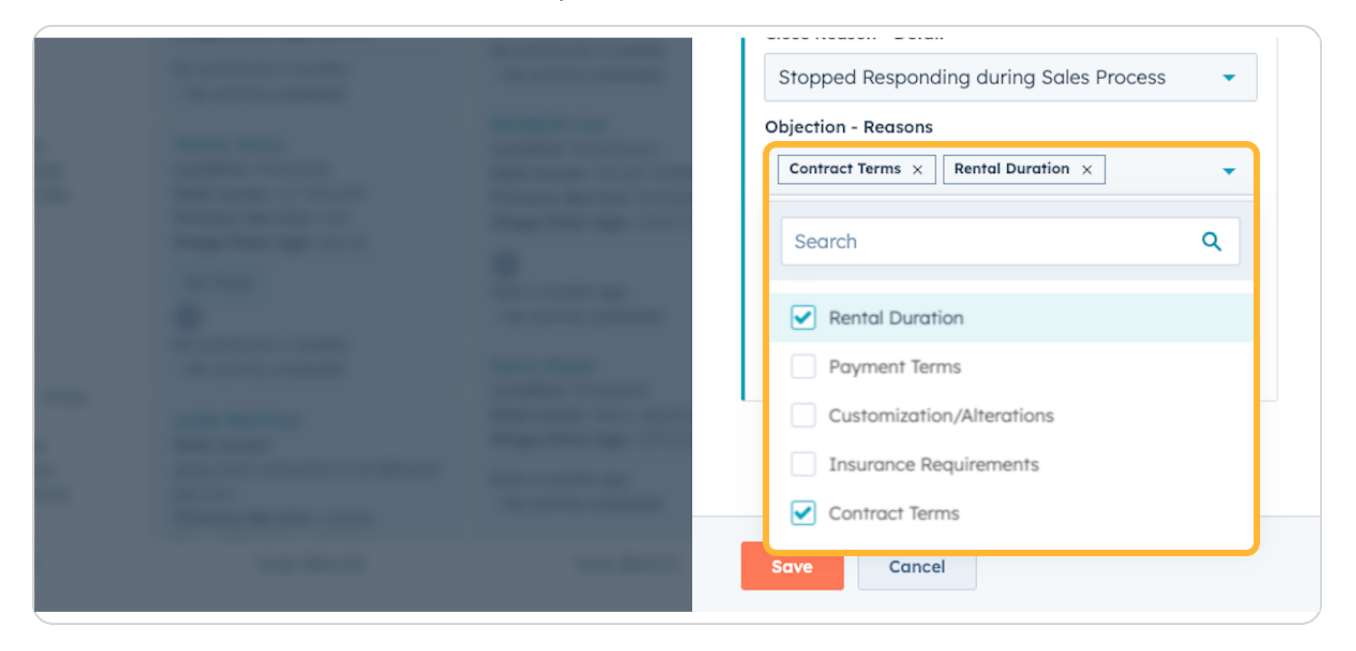

#### STEP 16

## Select whether the Pro should be added to the Nurture Pipeline or not

| - | - | <br> |  |
|---|---|------|--|
|   |   |      |  |
|   |   |      |  |

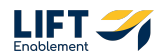

# If Yes is selected for the Nurture Pipeline, Include a Follow-up Task Date and Subject Line

Note: Once Saved, a Task will be created for you to follow up with the Pro.

#### **STEP 18**

## Close Reason - No immediate availability

|  |  |  | Dependent properties                                                                                                    |                             |
|--|--|--|----------------------------------------------------------------------------------------------------|-----------------------------|
|  |  |  | Your organization has chosen to show these propert<br>your choice for "Deal Stage". Some properties may l<br>continue.                                                                                                    | ties based o<br>be required |
|  |  |  | Closed/Nurture                                                                                                    |                             |
|  |  |  | Has the lead toured Sola? *                                                                                                    |                             |
|  |  |  | Yes Close Recon* No Immediate availability Objection - Recons Contract Terms × Rental Duration × Add to Nurture Pipeline Yes Follow-up Task: Date Ø 02/25/2025 Follow-up Task: Subject Line Follow-up Task: Subject Line Follow-up Task: Subject Line Follow-up Task: Subject Line Follow-up Task: Subject Line | •                           |
|  |  |  | Save Cancel                                                                                                    |                             |

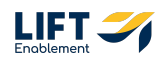

**STEP 19** 

## **Closed Reason - Not qualified Yet**

|  |  |  | Dependent properties                                         |             |
|--|--|--|--------------------------------------------------------------|-------------|
|  |  |  | your choice for "Deal Stage". Some properties r<br>continue. | may be requ |
|  |  |  | Deal Stage                                                   |             |
|  |  |  | Closed/Nurture                                               |             |
|  |  |  | Has the lead toured Sala? *                                  |             |
|  |  |  | Yes                                                          |             |
|  |  |  | Close Reason *                                               |             |
|  |  |  | Not qualified yet                                            |             |
|  |  |  | Close Reason - Detail                                        |             |
|  |  |  | Financial Concerns                                           |             |
|  |  |  | Objection - Reasons                                          |             |
|  |  |  | Contract Terms × Rental Duration ×                           |             |
|  |  |  |                                                              |             |
|  |  |  |                                                              |             |
|  |  |  | Add to Nurture Pipeline<br>Yes                               |             |
|  |  |  | Follow-up Task: Date                                         |             |
|  |  |  | D 02/25/2025                                                 |             |
|  |  |  | Follow-up Task: Subject Line                                 |             |
|  |  |  | Follow up with Hannah                                        |             |
|  |  |  |                                                              |             |
|  |  |  | Save Cancel                                                  |             |

#### STEP 20

## **Close Reason - Went to a competitor**

Note: If you change the Close Reason, the options for the other Close Reason - Detail may not clear. If that happens, make sure to update the Close Reason - Detail.

|  |  |  | Dependent properties                                                                 |
|--|--|--|--------------------------------------------------------------------------------------|
|  |  |  | Deal Stage                                                                           |
|  |  |  | Closed/Nurture                                                                       |
|  |  |  | Has the lead toured Sola? *                                                          |
|  |  |  | Yes 👻                                                                                |
|  |  |  | Close Reason *                                                                       |
|  |  |  | Went to a competitor                                                                 |
|  |  |  | Close Reason - Detail                                                                |
|  |  |  | Financial Concerns -                                                                 |
|  |  |  | This doesn't match your selection for "Close Reason". Please chool<br>a valid action |
|  |  |  | Objection - Reasons                                                                  |
|  |  |  | Contract Terms × Rental Duration ×                                                   |
|  |  |  |                                                                                      |
|  |  |  |                                                                                      |
|  |  |  |                                                                                      |
|  |  |  | Add to Nurture Pipeline                                                              |
|  |  |  | res                                                                                  |
|  |  |  | Follow-up Task: Date                                                                 |
|  |  |  | 02/25/2025                                                                           |
|  |  |  | Follow-up Task: Subject Line                                                         |
|  |  |  | Follow up with Hannah                                                                |
|  |  |  |                                                                                      |
|  |  |  |                                                                                      |
|  |  |  | Save Cancel                                                                          |

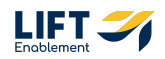

# Update the Close Reason - Detail to fix the error

|  |  |                                                                                                    | Dependent properties               |
|--|--|----------------------------------------------------------------------------------------------------|------------------------------------|
|  |  |                                                                                                    | commut.                            |
|  |  | -                                                                                                    | Deal Stage                         |
|  |  |                                                                                                    | Closed/Nurture                     |
|  |  |                                                                                                    |                                    |
|  |  |                                                                                                    | Has the lead toured Sola? *        |
|  |  |                                                                                                    | Yes                                |
|  |  | _                                                                                                    | Close Reason *                     |
|  |  | -                                                                                                    | Went to a competitor               |
|  |  |                                                                                                    | Close Reason - Detail              |
|  |  | and the second second s | Salons by JC                       |
|  |  | and the second second                                                                                                    | Objection - Reasons                |
|  |  | _                                                                                                    | Contract Terms × Rental Duration × |
|  |  |                                                                                                    |                                    |
|  |  | -                                                                                                    |                                    |
|  |  | _                                                                                                    |                                    |
|  |  | <b>BARRIER</b>                                                                                                    | Add to Nurture Pipeline            |
|  |  | _                                                                                                    | Yes                                |
|  |  |                                                                                                    | Follow-up Task: Date               |
|  |  | -                                                                                                    | Ø 02/25/2025                       |
|  |  |                                                                                                    | Follow-up Task: Subject Line       |
|  |  |                                                                                                    | Follow up with Hannah              |
|  |  |                                                                                                    |                                    |
|  |  | And in case of the local division of the local division of the loc |                                    |
|  |  |                                                                                                    |                                    |
|  |  | the second second                                                                                                    | Save Cancel                        |

#### STEP 22

# **Close Reason - Staying Put**

|  |  |                                                                                                    | Dependent properties               |   |
|--|--|----------------------------------------------------------------------------------------------------|------------------------------------|---|
|  |  |                                                                                                    | CONTINUE.                          |   |
|  |  |                                                                                                    | Deal Stage                         |   |
|  |  |                                                                                                    | Closed/Nurture                     |   |
|  |  |                                                                                                    | Has the lead toured Sola? *        |   |
|  |  |                                                                                                    | Man Man And Todaya and Todaya      |   |
|  |  |                                                                                                    | Tes                                |   |
|  |  |                                                                                                    | Close Reason *                     |   |
|  |  |                                                                                                    | Staying put                        |   |
|  |  |                                                                                                    | Close Reason - Detail              |   |
|  |  | -                                                                                                    | Salons by JC                       |   |
|  |  | and the local division of the local division of the local division | Objection Descent                  |   |
|  |  |                                                                                                    | Objection - Reasons                |   |
|  |  |                                                                                                    | Contract Terms × Rental Duration × |   |
|  |  |                                                                                                    |                                    |   |
|  |  |                                                                                                    |                                    |   |
|  |  | and the second second                                                                                                    | Add to Nurture Pipeline            |   |
|  |  | Sector 1                                                                                                    | Yes                                |   |
|  |  |                                                                                                    |                                    |   |
|  |  |                                                                                                    | Pollow-up Task: Date               |   |
|  |  |                                                                                                    | D2/25/2025                         |   |
|  |  |                                                                                                    | Follow-up Task: Subject Line       |   |
|  |  | the second second                                                                                                    | Follow up with Hannah              |   |
|  |  |                                                                                                    |                                    | - |
|  |  |                                                                                                    |                                    |   |
|  |  |                                                                                                    |                                    |   |
|  |  |                                                                                                    | Save Cancel                        |   |

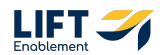

## Close Reason - Went to a neighboring Sola

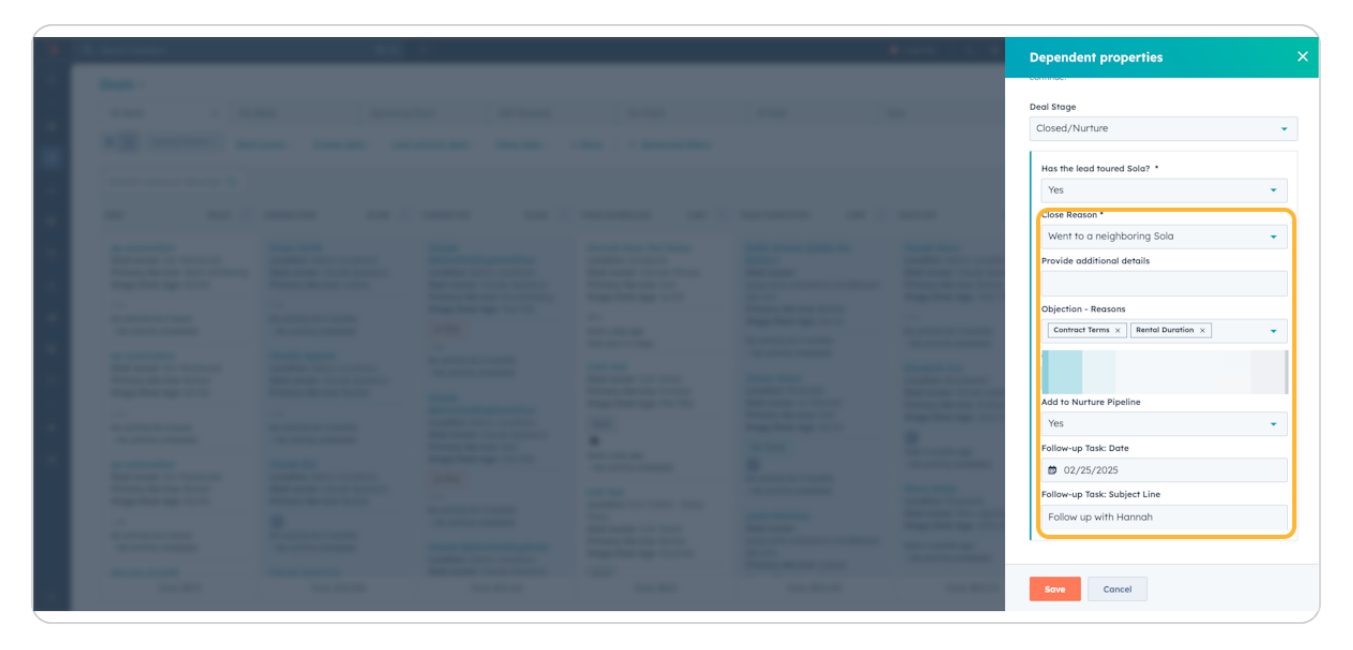

#### **STEP 24**

## Close Reason - In School / Not Yet Licensed

|  |  |                                                                                                    | Dependent properties                                                                                 |                               |
|--|--|----------------------------------------------------------------------------------------------------|----------------------------------------------------------------------------------------------------|-------------------------------|
|  |  |                                                                                                    | Your organization has chosen to show these prope<br>your choice for "Deal Stage". Some properties ma | erties based<br>v be required |
|  |  |                                                                                                    | continue.                                                                                            | ,                             |
|  |  |                                                                                                    | Deal Stage                                                                                           |                               |
|  |  |                                                                                                    | Closed/Nurture                                                                                       |                               |
|  |  |                                                                                                    | Has the lead toured Sola? *                                                                          |                               |
|  |  |                                                                                                    | Yes                                                                                                  |                               |
|  |  | and the second second                                                                                                    | Close Reason *                                                                                       |                               |
|  |  | <b>Bernet</b>                                                                                                    | In School / Not Yet Licensed                                                                         |                               |
|  |  | _                                                                                                    | Close Reason - Detail                                                                                |                               |
|  |  |                                                                                                    | School/Apprenticeship                                                                                |                               |
|  |  |                                                                                                    |                                                                                                    |                               |
|  |  |                                                                                                    |                                                                                                    |                               |
|  |  | _                                                                                                    | Arid to Nurture Pineline                                                                             |                               |
|  |  | -                                                                                                    | Vec                                                                                                  |                               |
|  |  |                                                                                                    |                                                                                                    |                               |
|  |  |                                                                                                    | Follow-up Task: Date                                                                                 |                               |
|  |  |                                                                                                    | 02/25/2025                                                                                           |                               |
|  |  |                                                                                                    | Follow-up Task: Subject Line                                                                         |                               |
|  |  | and the second second s | Follow up with Hannah                                                                                |                               |
|  |  |                                                                                                    |                                                                                                    |                               |
|  |  |                                                                                                    |                                                                                                    |                               |
|  |  |                                                                                                    |                                                                                                    |                               |

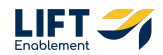

## **Close Reason - Attempting to book appointment**

Note: This reason usually does not warrant putting the Deal into the Nurture Pipeline.

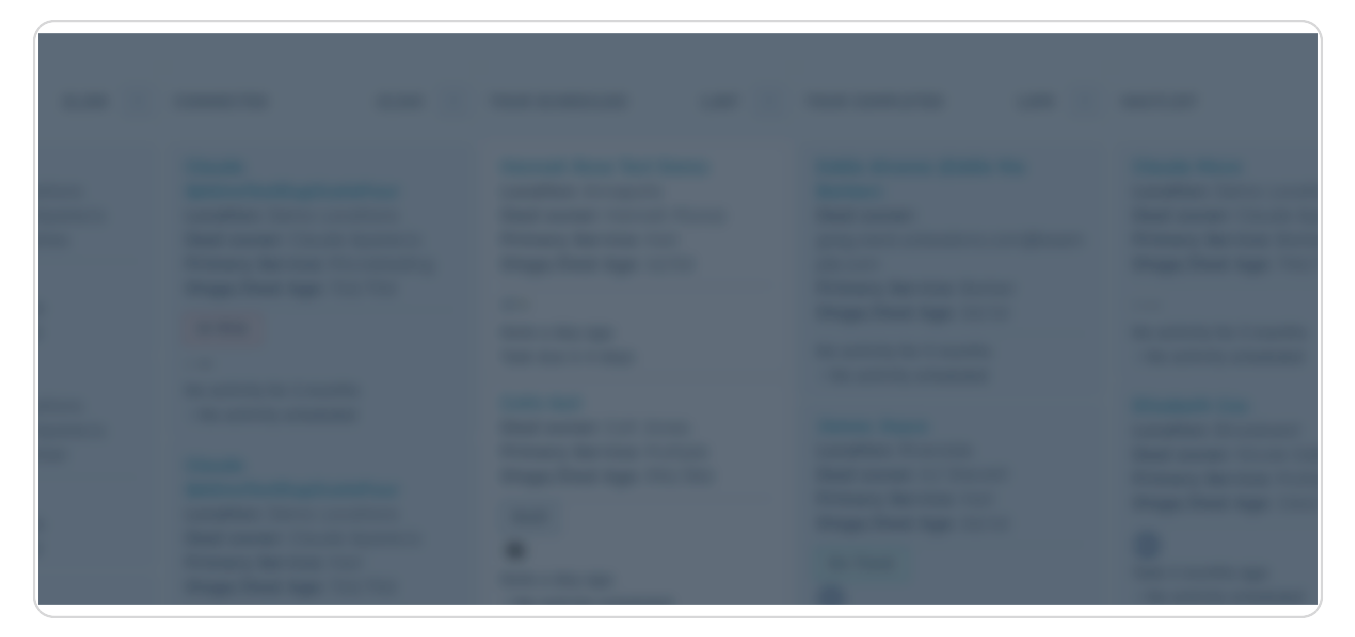

#### STEP 26

### **Close Reason - Vendor**

Note: This reason usually does not warrant putting the Deal into the Nurture Pipeline.

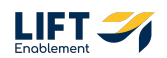

## **Close Reason - Not interested at this time**

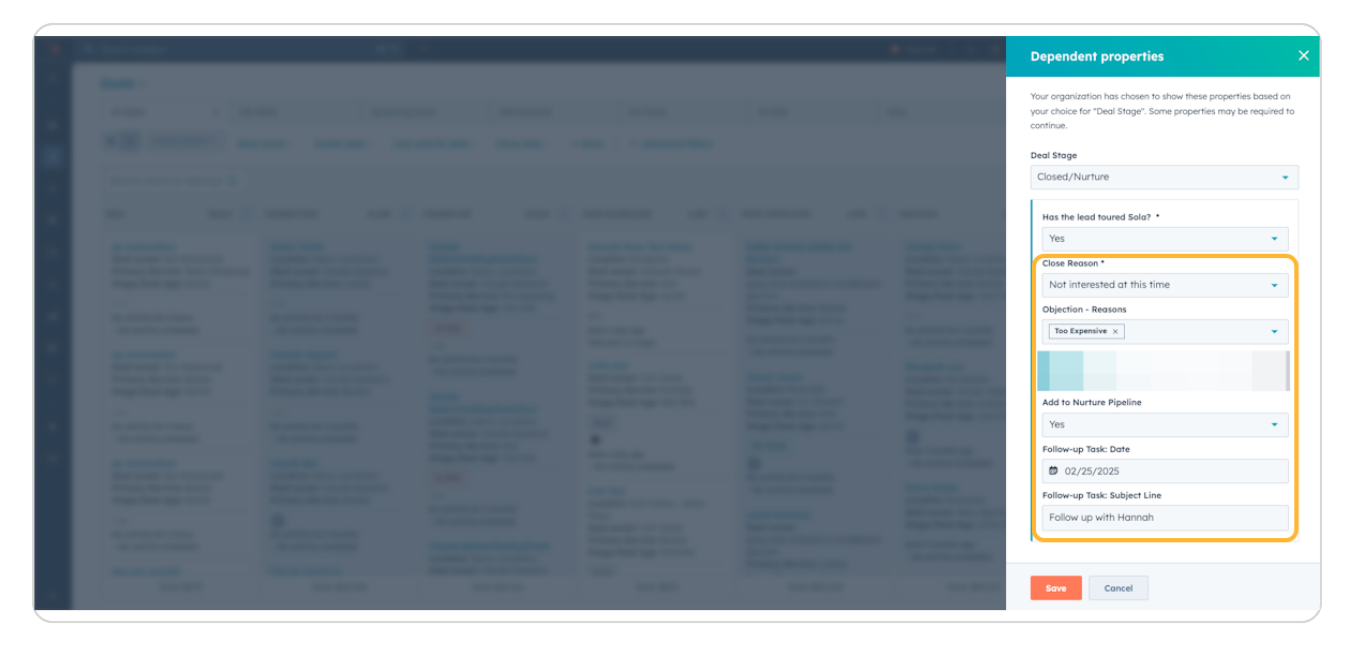

**STEP 28** 

## **Close Reason - Other**

|  |  |                                                                                                    | Dependent properties                                                |            |
|--|--|----------------------------------------------------------------------------------------------------|---------------------------------------------------------------------|------------|
|  |  |                                                                                                    | your choice for bear stage : some properties may be re<br>continue. | iquireu io |
|  |  |                                                                                                    | Deal Stage                                                          |            |
|  |  |                                                                                                    | Closed/Nurture                                                      | •          |
|  |  |                                                                                                    | Has the lead toured Sola? *                                         |            |
|  |  |                                                                                                    | Yes                                                                 | *          |
|  |  |                                                                                                    | Close Reason *                                                      |            |
|  |  |                                                                                                    | Other                                                               |            |
|  |  | 10000                                                                                                    | Provide additional details                                          | _          |
|  |  |                                                                                                    | L                                                                   |            |
|  |  | and the second second                                                                                                    | Objection - Reasons                                                 |            |
|  |  |                                                                                                    | Additional Amenities/Support ×                                      | -          |
|  |  | the state of the state of the s |                                                                     |            |
|  |  | Concession in the local division of the local division of the loca |                                                                     |            |
|  |  | the second second                                                                                                    | Add to Nurture Pipeline                                             |            |
|  |  |                                                                                                    | Yes                                                                 | · •        |
|  |  | Concession of the local division of the local division of the loca | Follow-up Task: Date                                                |            |
|  |  | and the second second se                                                                                                    | D2/27/2025                                                          |            |
|  |  | and the second second                                                                                                    | Follow-up Task: Subject Line                                        |            |
|  |  | The local distance of the local distance of the local distance of  | Follow up with Hannah                                               |            |
|  |  | State of Contrast of Contrast  |                                                                     |            |
|  |  |                                                                                                    |                                                                     |            |
|  |  | These Resident                                                                                                    | Save Cancel                                                         |            |

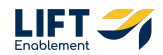

## Close Reason - Went to a traditional salon

Note: This reason usually does not warrant putting the Deal into the Nurture Pipeline.

## STEP 30

### Close Reason - Can't afford

Note: This reason usually does not warrant putting the Deal into the Nurture Pipeline.

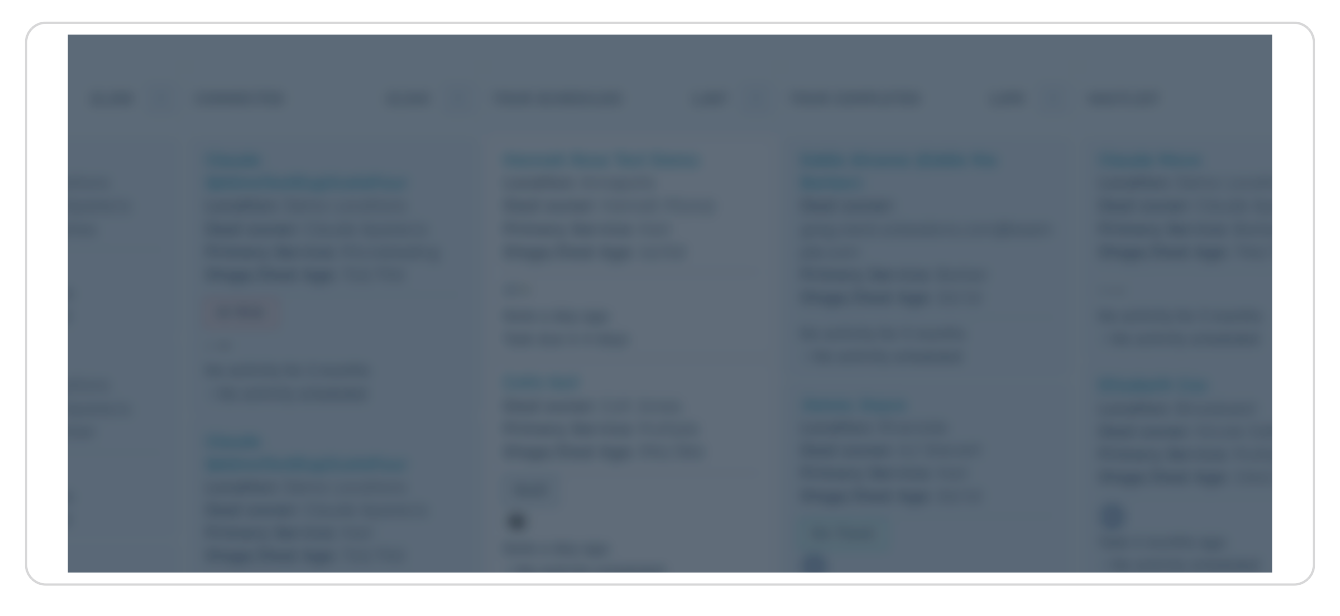

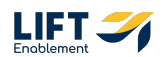

## **Close Reason - No Show**

Note: This reason usually does not warrant putting the Deal into the Nurture Pipeline.

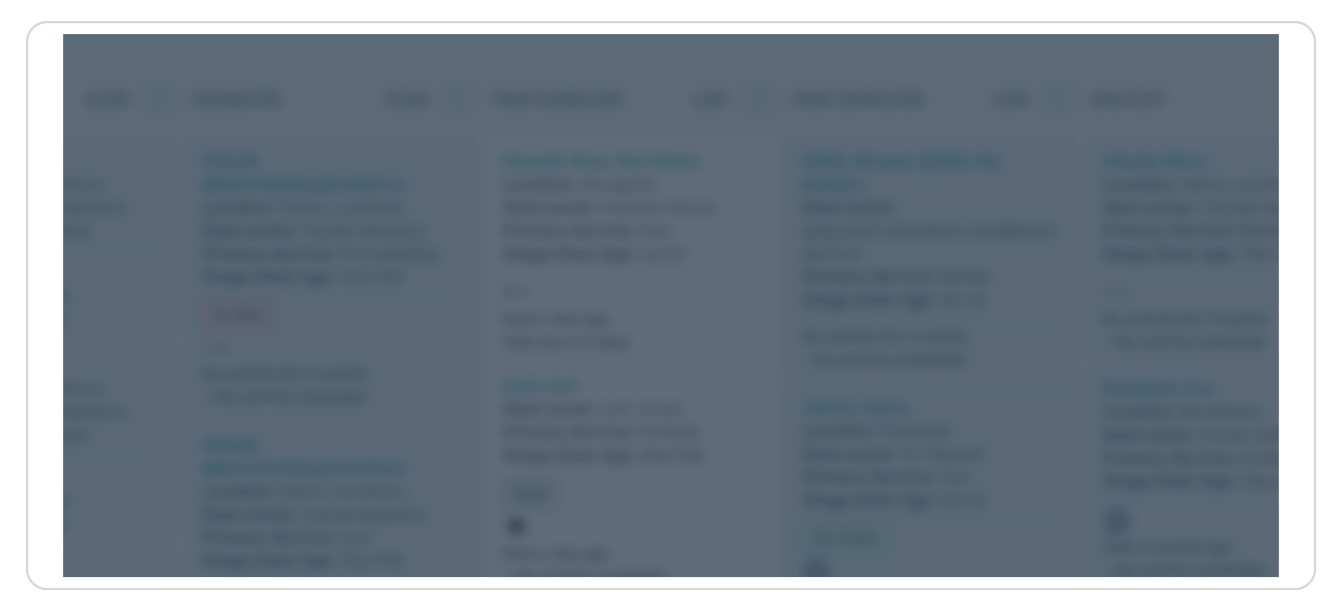

#### STEP 32

# Once you have selected the Close Reason and completed the conditional information Click Save to update the Deal

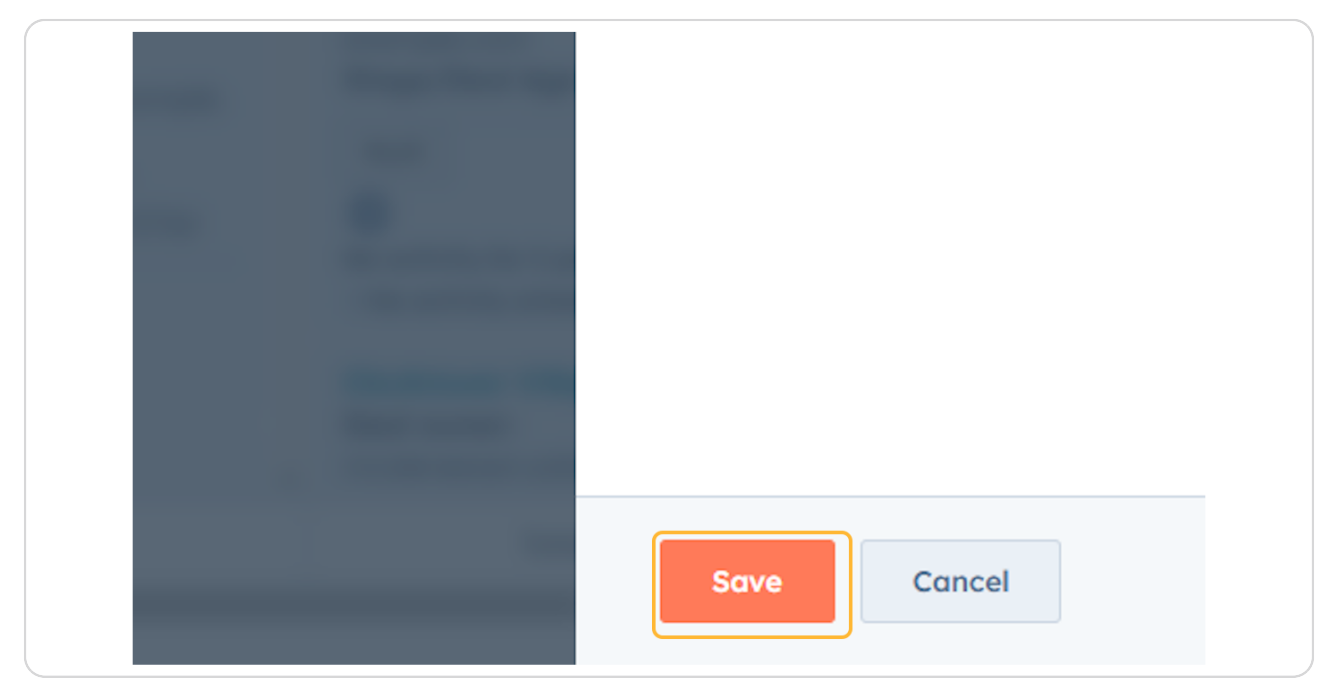

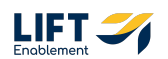

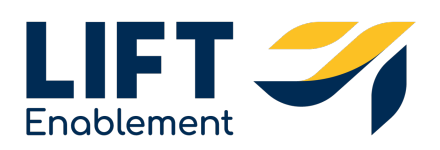